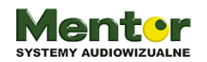

### **Temat:** Codeyowe Love - tworzymy walentynkowe animacje

KI-1-3 Szkoła Podstawowa

Przedmiot: edukacja wczesnoszkolna, informatyka

Autor: Sylwester Zasoński

Czas trwania: 1-2h lekcyjne

#### Cele ogólne:

- Rozwijanie kompetencji miękkich (umiejętność pracy zespołowej, logiczne, algorytmiczne myślenie)
- Zapoznanie uczniów z tematyką walentynek
- Tworzenie wizualizacji i animacji
- Łączenie kluczowych obszarów rozwoju

#### Cele operacyjne:

Uczeń:

- planuje i realizuje własne projekty/prace; realizując te projekty/prace współdziała w grupie
- posługuje się komputerem lub innym urządzeniem cyfrowym oraz urządzeniami zewnętrznymi przy wykonywaniu zadania
- korzysta z udostępnionych mu stron i zasobów internetowych
- współpracuje z uczniami, wymienia się z nimi pomysłami i doświadczeniami, wykorzystując technologię

#### Metody:

praca indywidualna, jednolita cicha, jednolita głośna

## Środki dydaktyczne:

- 1. Robot Codey Rocky
- 2. Komputer/tablet z aplikacją mBlock

## Omentor

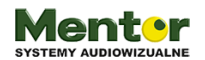

### Przebieg zajęć:

Zadaniem uczniów będzie nauka tworzenia interaktywnych animacji na ekranie robota Codey Rocky. Obrazy będą animowane na 2 sposoby: pokaż obraz i pokaż obraz w x i y.

|  | ] p    | oka | ż ol | braz | z | , I | orze | z ( | 1 | se   | kun | d |
|--|--------|-----|------|------|---|-----|------|-----|---|------|-----|---|
|  |        |     |      |      |   |     |      |     |   |      |     |   |
|  | )<br>P | oka | żo   | bra  | z |     | w x: |     |   | Y: ( | 0   |   |

Przed przystąpieniem do ćwiczeń nauczyciel pyta się co jest symbolem Walentynek? Oczekiwaną odpowiedzią powinno być serce.

#### Rysujemy serce

Wyjaśnij uczniom, że spróbujecie teraz tak zaprogramować Codey Rocky aby wyświetlił na swoim wyświetlaczu serce. Poproś o otworzenie programu mBlock5 i połączenie robota, wystarczy sama głowa, czyli Codey. Codey powinien być połączony z włączonym trybem wysyłania.

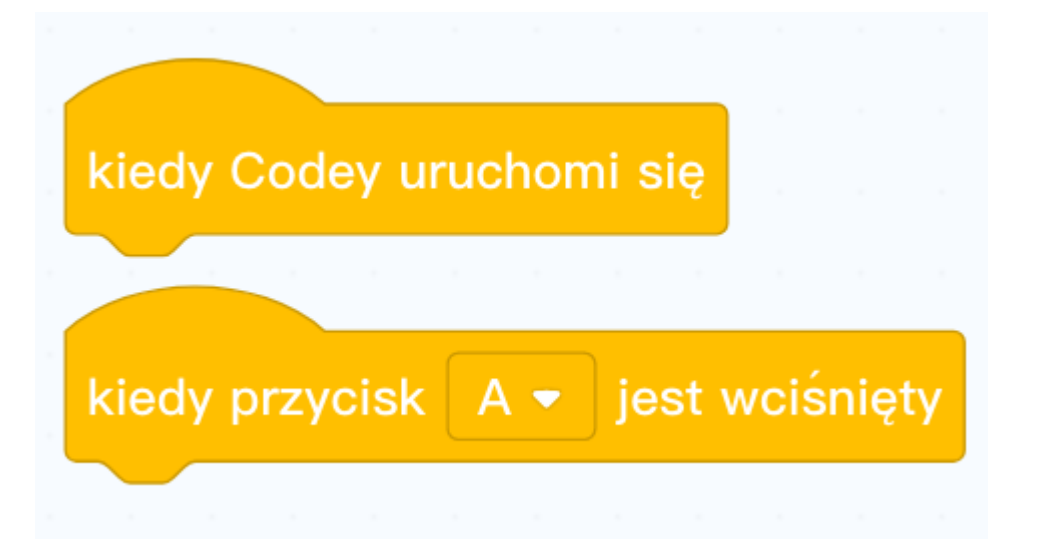

Kod może rozpoczynać się od jednego z powyższych bloków. Znajdziesz je w kategorii Zdarzenia. Kolejny blok wyciągnij z kategorii Wygląd.

© Sylwester Zasoński

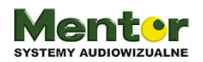

Przykładowy kod powinien wyglądać następująco.

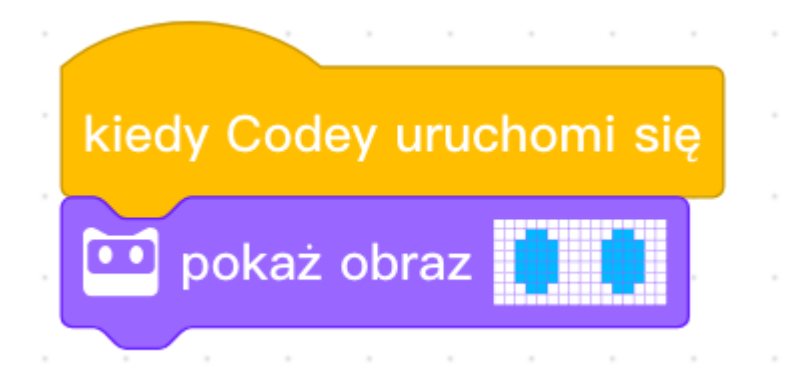

Kiedy robot zostanie włączony pokaże obrazek widoczny w okienku bloku 'Pokaż obraz'. Jednak nadal nie jest to serce. W celu zmiany obrazka kliknij na pole z oczami w bloczku Pokaż obraz. Ujrzysz edytor.

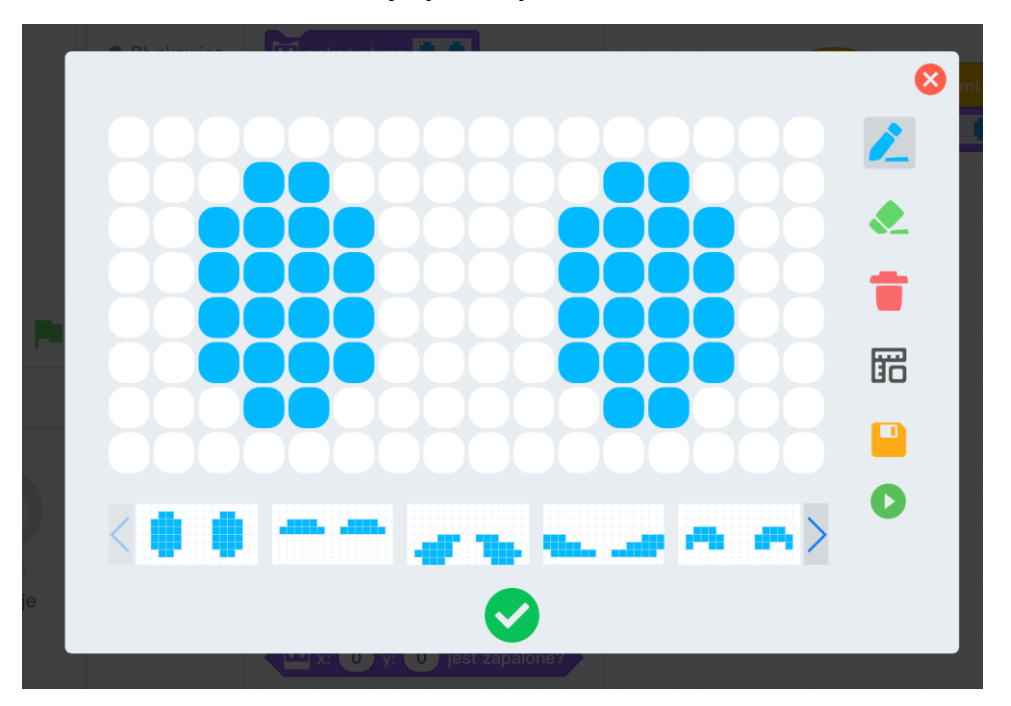

Po prawej stronie znajduje się menu.

- 1. Pierwsza ikonka to pisak, służy do zapalania diod.
- 2. Poniżej znajduje się ikonka gumki, służy do gaszenia diod.
- 3. Trzeci od góry jest kosz, czyści cały ekran.
- 4. Linijka po jej kliknięciu zobaczysz numerację w pionie i poziomie

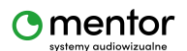

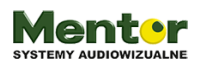

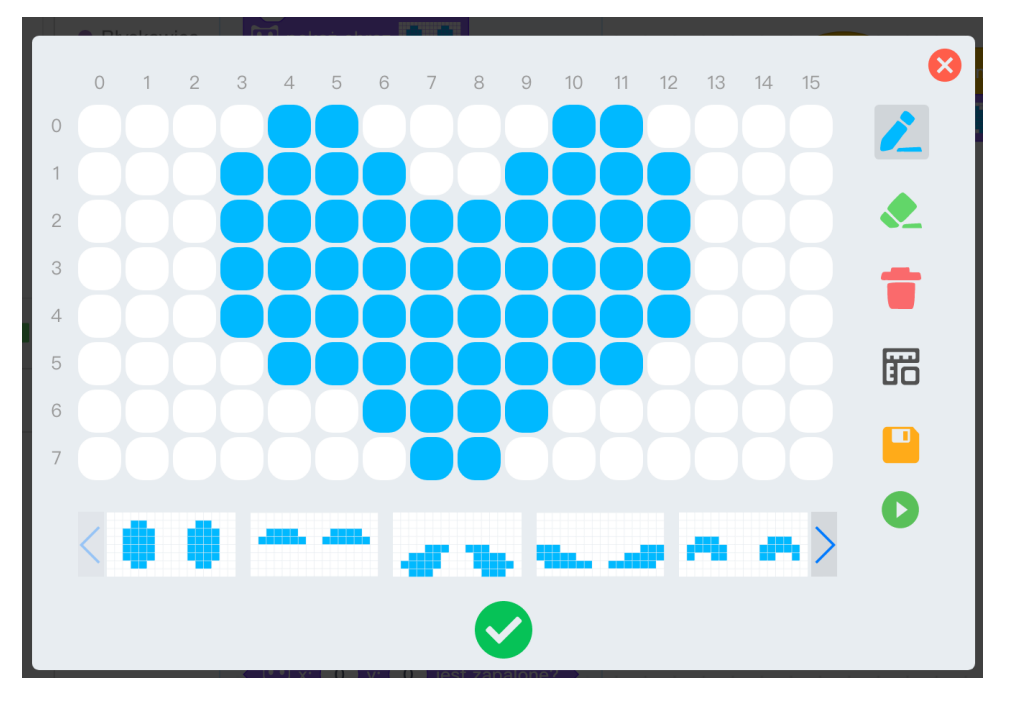

- 5. Dyskietka zapisze twoją pracę do katalogu rysunków widocznych poniżej pola edycji.
- 6. Przycisk Play odtworzy po kolei wszystkie rysunki dostępne w pasku poniżej pola edycji.

Przekaż uczniom ich zadanie. Wyczyśćcie pole edycji i narysujcie własne serce przy użyciu pisaka i gumki.

Po narysowaniu obrazka zatwierdzasz go klikając w ikonkę 'ptaszka' (dolny środek).

Czas na pierwsze testy. Wgraj kod do robota i włącz go. Na ekranie powinien pojawić się obrazek serca. Jeżeli wybraliście opcję wywoływania kodu naciśnięciem przycisku, poproś uczniów o naciśnięcie przycisku 🙂

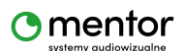

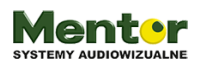

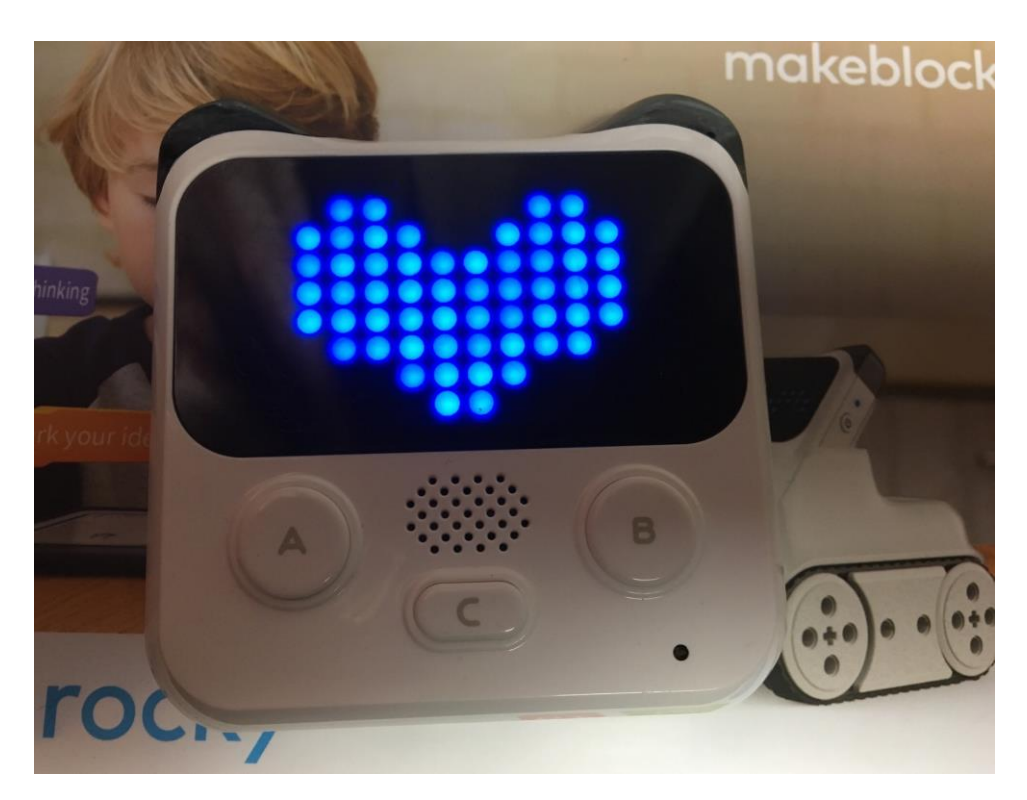

Zauważ, że wyświetlany obraz jest statyczny. Pora więc nauczyć się tworzyć animację.

#### Animujemy obrazki

W tym celu bloczek

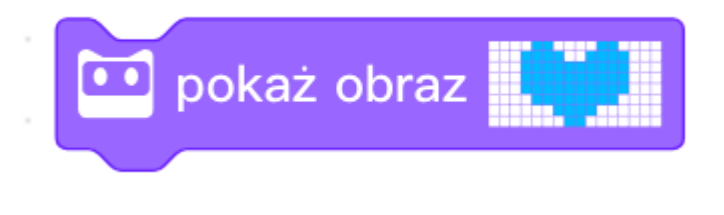

#### Zastąpisz bloczkiem

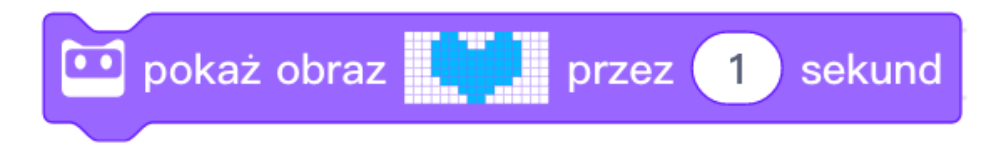

Parametr przez 1 sekund odpowiada za to jak długo będzie wyświetlany obrazek.

Warto wiedzieć, że w pole **1** możesz wpisać również ułamki. Im mniejsza wartość tym krócej wyświetli się obrazek I tak 0.1 będzie oznaczało szybkie i bardzo krótkie wyświetlanie, dzięki czemu zmieniające się szybko obrazki utworzą animację.

Dla przykładu użycie wartości np. 3 będzie wyświetlało obrazki jak pokaz slajdów.

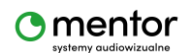

© Sylwester Zasoński

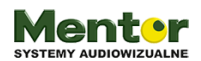

| kiedy Codey uruchomi się       |
|--------------------------------|
| pokaż obraz przez 0.2 sekund   |
| pokaż obraz przez 0.2 sekund   |
| pokaż obraz 🙀 przez 0.2 sekund |
| pokaż obraz 🖌 przez 0.2 sekund |
|                                |

0.2 sekundy interwału pozwala na stworzenie płynnej animacji. Sam kod może wyglądać jak powyżej. Taki kod wyświetli 0.8 sek animację tylko raz.

Klikając na bloczku prawym przyciskiem możesz użyć funkcji duplikuj. W ten sposób powielisz gotowy kod.

| ookaż obraz                  | Ind |
|------------------------------|-----|
| duplikuj                     | ind |
| Dodaj komentarz              |     |
| Usuń klocek                  | Ind |
| ookaż obraz 🛃 przez 0.2 seku | ind |

Skopiuj wcześniej stworzony kod i ułóż go w odwrotnej kolejności. Powstanie animacja jak na poniższym zdjęciu.

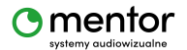

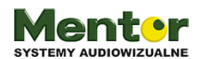

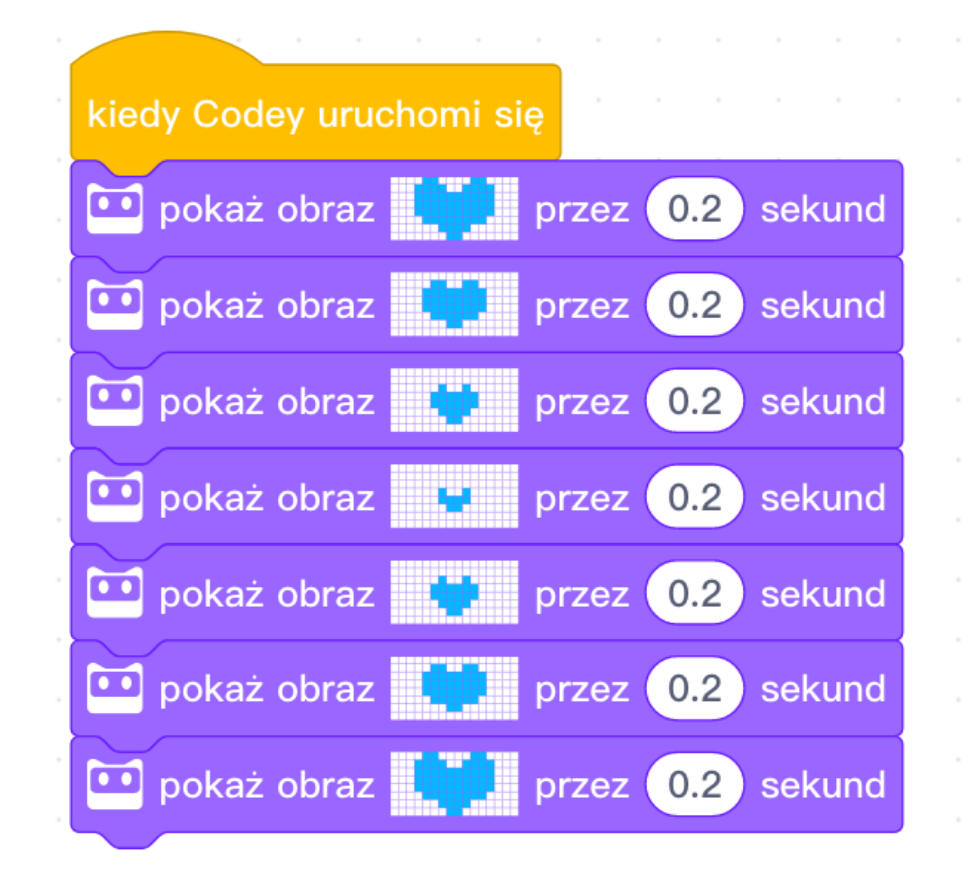

Nadal jednak animacja zostanie odtworzona tylko raz. Aby animacja była wyświetlana ciągle potrzebny będzie jeszcze jeden bloczek. Pętla Zawsze, znajdziesz ją w kategorii Kontrola.

Obejmij pętlą kod ułożony z bloków Pokaż obraz. Kod powinien wyglądać jak poniżej.

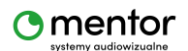

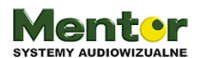

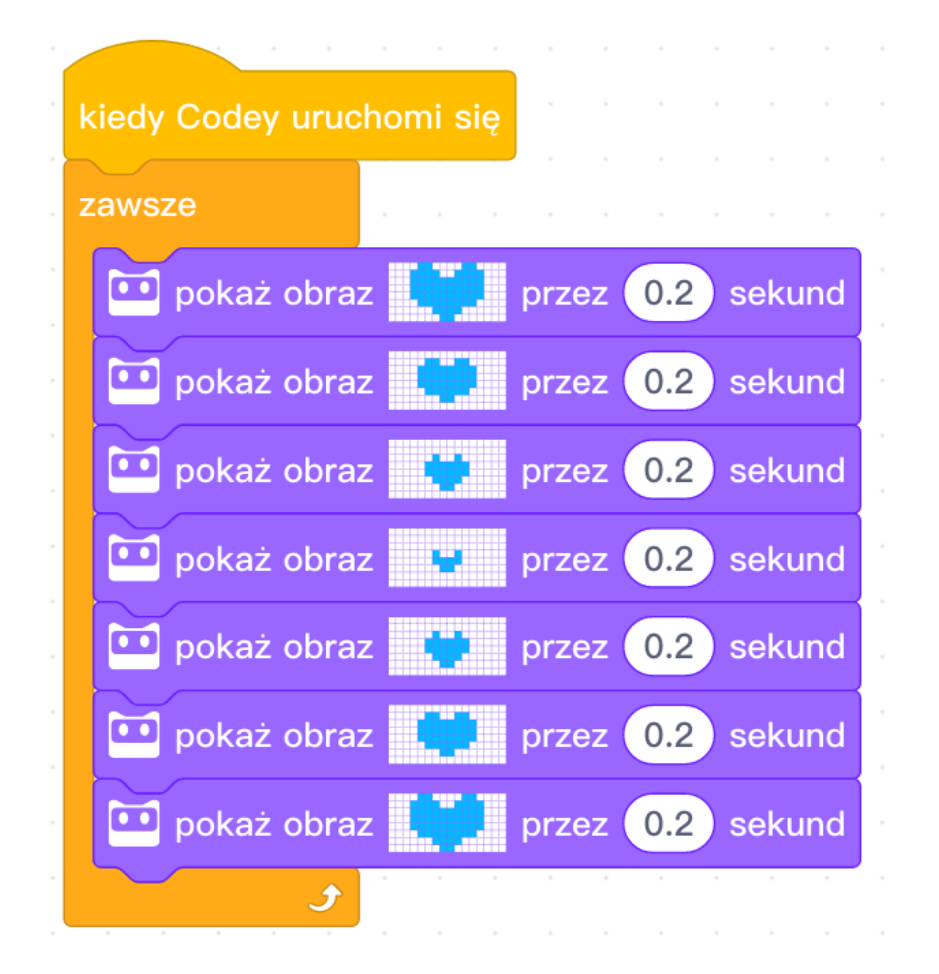

Wgraj kod do Codey'a i oglądaj zapętloną animację 🙂

# "Biegające rysunki"

Zupełnie innym sposobem animacji jest wykorzystanie bloków.

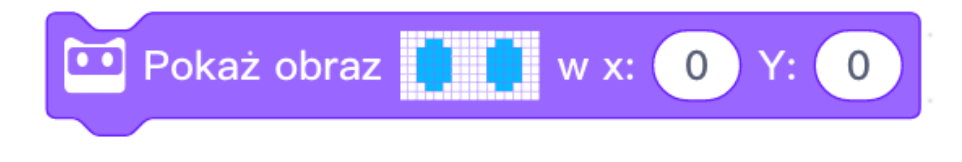

Animowanie obrazków z użyciem współrzędnych X i Y jest odrobinę trudniejsze i wymaga zrozumienia koordynatów ekranu Codey'a.

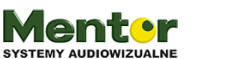

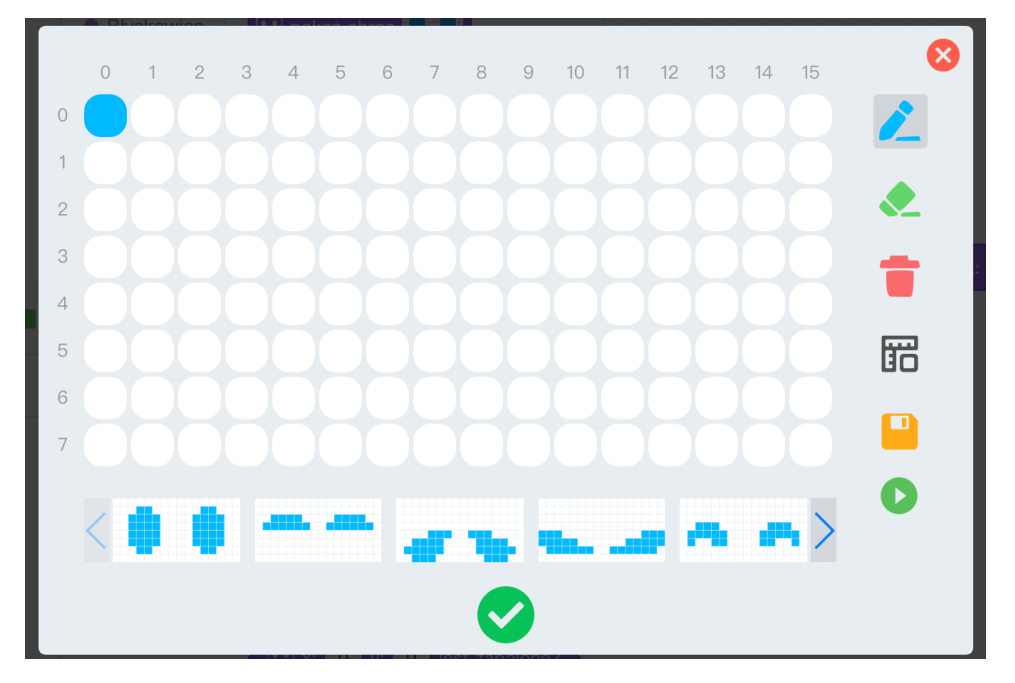

Pomoże w tym proste ćwiczenie. Zapal na rysunku 1 diodę. W pozycji 0,0 czyli lewy górny róg.

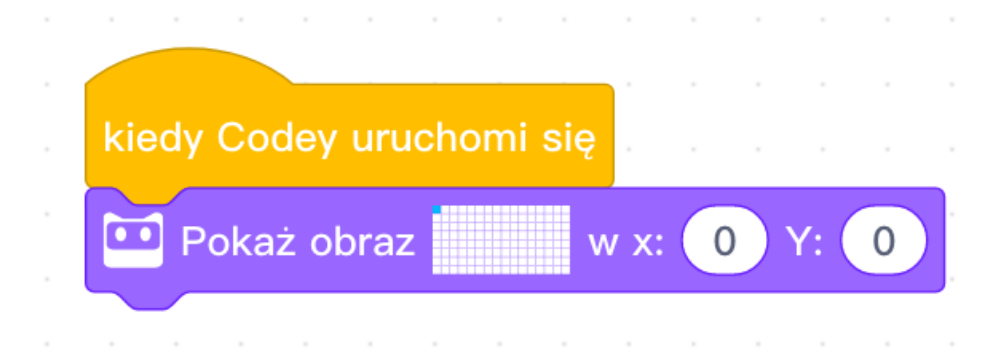

W kodzie parametry X i Y ustaw na 0.

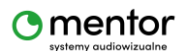

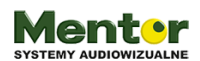

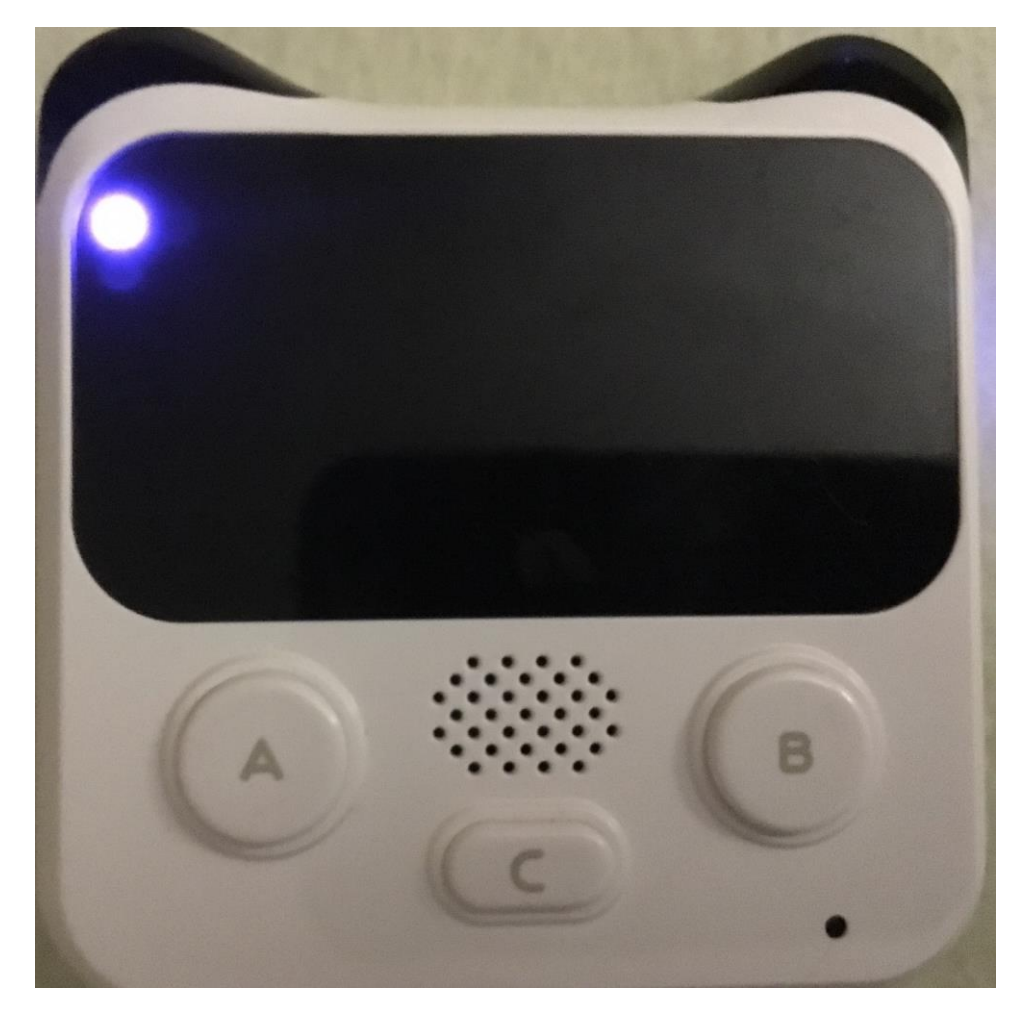

Codey wyświetli ją również w lewym górnym rogu.

Teraz zmień parametr X na 15

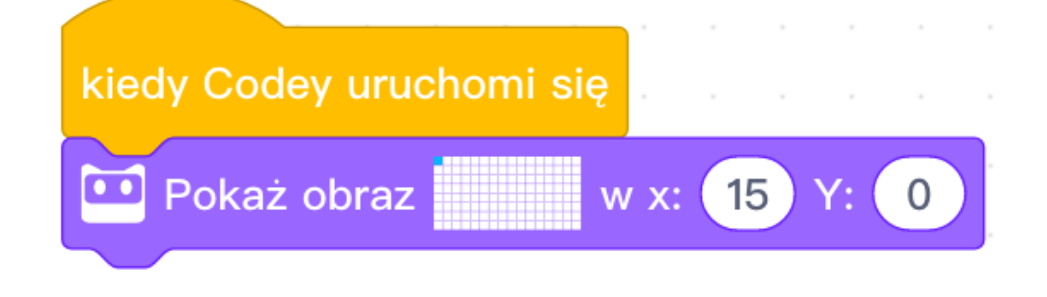

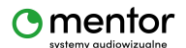

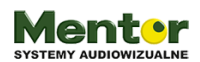

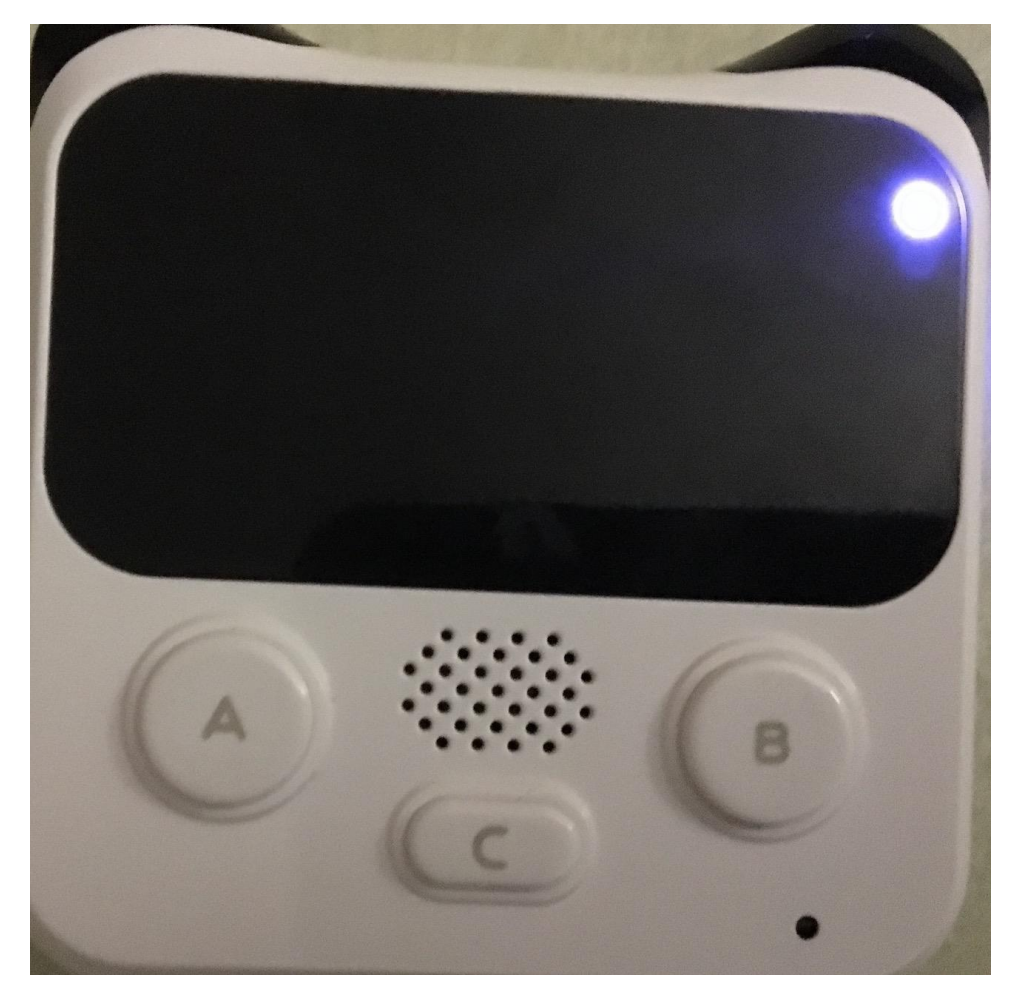

Dioda przeniesie się w prawy górny róg.

Zmień teraz w kodzie parametr Y z 0 na 7. Zauważ, że doioda w edytorze cały czas jest w pozycji 0,0. Zmieniamy za to pozycję na ekranie dla całego rysunku.

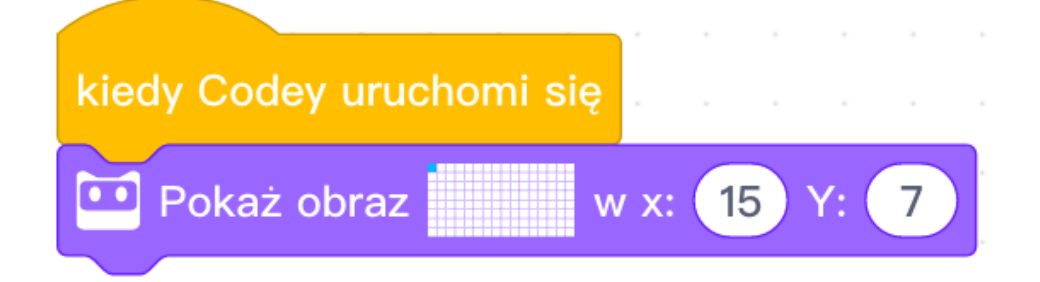

Dioda na ekranie robota pojawi się w prawym dolnym rogu.

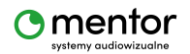

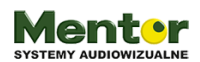

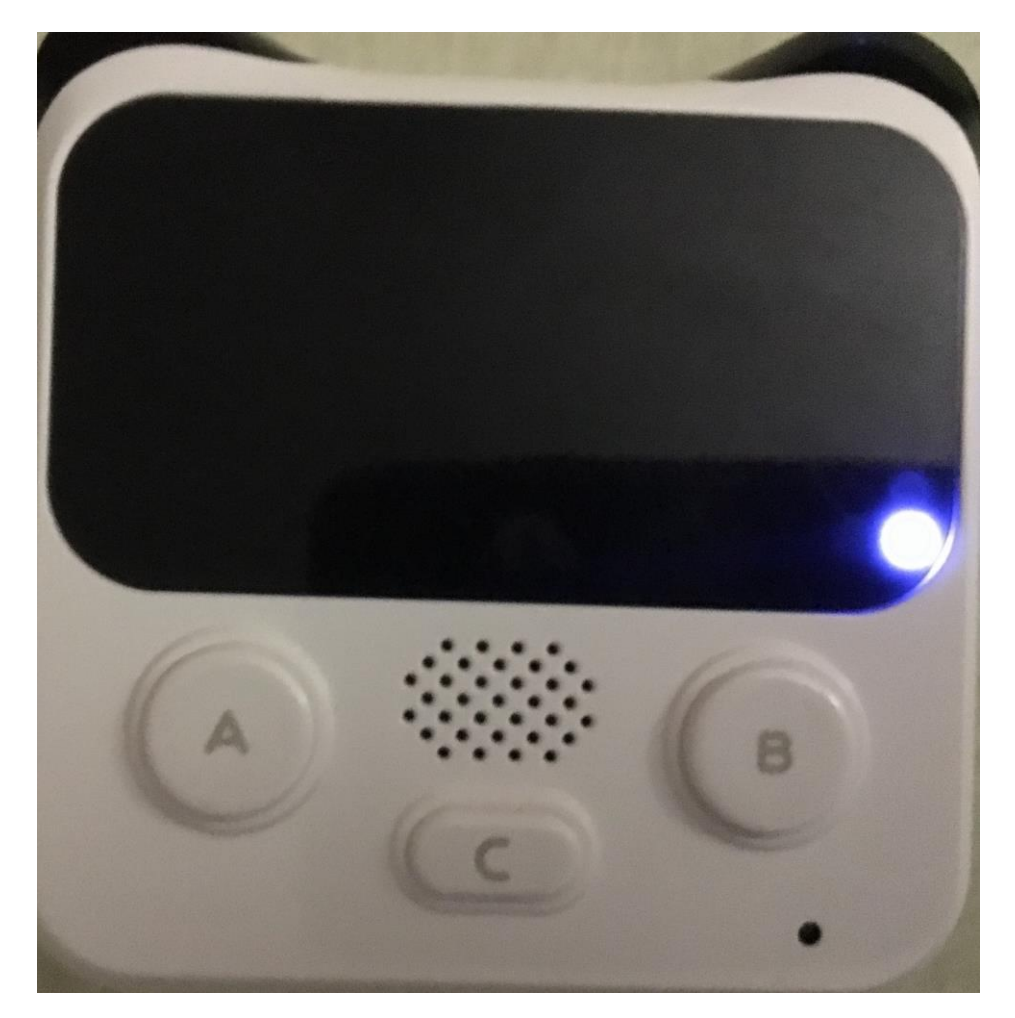

Tym oto prostym sposobem możesz wprawić w ruch rysunki. Tak aby przemieszczały się po ekranie.

Spróbuj animować kropkę tak aby "przejechała" z lewej do prawej strony ekranu.

Po lewej stronie zobaczysz kod. Jednak nie będziesz mieć wpływu na szybkość wyświetlania obrazków. Wystarczy bloki rozdzielić komendą czekaj (kategoria kontrola) i ustawić czas wedle osobistych preferencji. Po prawej stronie kod zawiera już bloki czekaj.

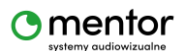

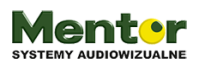

| kiedy Cedey urushemi sie                     | kiedy Codey uruchomi się                                         |
|----------------------------------------------|------------------------------------------------------------------|
| Kiedy Codey diachonin się in tak tak tak tak | Pokaż obraz w x: 0 Y: 0                                          |
| Pokaż obraz w x: 0 Y: 0                      | czekaj 0.1 sekund                                                |
|                                              | Pokaż obraz w x: 1 Y: 0                                          |
| Pokaż obraz w x: 1 Y: 0                      | czekaj 0.1 sekund                                                |
|                                              | Pokaż obraz w x: 2 Y: 0                                          |
| Pokaż obraz w x: 2 Y: 0                      |                                                                  |
|                                              | ozokaj 01 sokund                                                 |
| Pokaż obraz w x: 3 Y: 0                      | Pokaż obraz                                                      |
|                                              | czekaj 01 sekund                                                 |
| Pokaz obraz w x: 4 Y: 0                      | Pokaż obraz w x: 5 Y: 0                                          |
| Pokaż obraz                                  | czekaj 0.1 sekund                                                |
|                                              | Pokaż obraz w x: 6 Y: 0                                          |
| Pokaż obraz w x: 6 Y: 0                      | czekaj 0.1 sekund                                                |
|                                              | 🛄 Pokaż obraz 👘 w x: 7 Y: 0                                      |
| Pokaż obraz w x: 7 Y: 0                      | czekaj 0.1 sekund                                                |
|                                              | 🛄 Pokaż obraz 📃 w x: 8 Y: 0                                      |
| Pokaż obraz w x: 8 Y: 0                      | czekaj 0.1 sekund                                                |
|                                              | 🛄 Pokaż obraz 📃 w x: 9 Y: 0                                      |
| Pokaż obraz w x: 9 Y: 0                      | czekaj 0.1 sekund                                                |
|                                              | 🛄 Pokaż obraz 📃 🤍 w x: 10 Y: 0                                   |
| Pokaz obraz w x: 10 Y: 0                     | czekaj 0.1 sekund anteres en en en en en en en en en en en en en |
| Pokaż obraz                                  | 🛄 Pokaż obraz 📃 w x: 11 Y: 0                                     |
|                                              | czekaj 0.1 sekund                                                |
| Pokaż obraz w x: 12 Y: 0                     | Pokaż obraz w x: 12 Y: 0                                         |
|                                              | czekaj 0.1 sekund                                                |
| Pokaż obraz w x: 13 Y: 0                     | Pokaž obraz w x: 13 Y: 0                                         |
|                                              | CZEKAJ U.1 SEKUND                                                |
| Pokaż obraz w x: 14 Y: 0                     | Pokaz obraz w x: 14 Y: 0                                         |
|                                              |                                                                  |

# Zadanie ekstra

Spróbuj przerobić animację pulsującego serca, aby poruszało się lewo prawo.

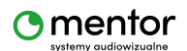